说明:

1、成果新增包括**文科科研论文、著作、研究报告和获奖**,教学成果 等非科研类成果不需要录入本系统。

2、科研论文的级别系统会根据期刊名称自动匹配,如果匹配不上请选择"其他"。社科处审核时会再次核对论文级别,请各位老师无需 核对期刊级别。

3、SSCI、A&HCQ、CPCI-SSH 等索引收录的论文,需要以附件形式上 传检索证明。

4、著作类成果需要复印书籍的首页和版权页,并以附件的形式上传。5、研究报告类成果需要上传采纳证明。

6、**科研成果只能由第一作者新增**,其他参与人员无需录入。

流程如下:

1、登录暨南大学官网https://www.jnu.edu.cn/

2、从门户入口,进入数字暨大统一身份认证平台,登录老师人事编号和密码进入。

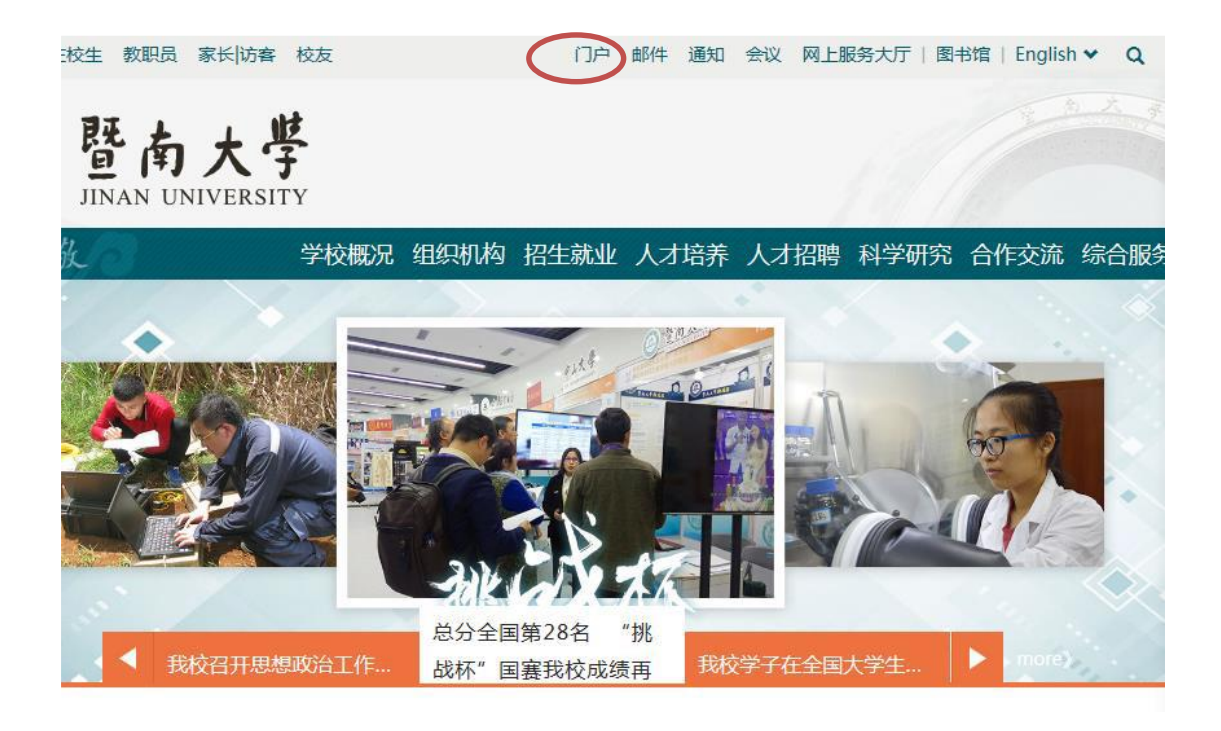

## 3、从常用应用-测试社科业绩管理进入暨南大学社科业务管理系统

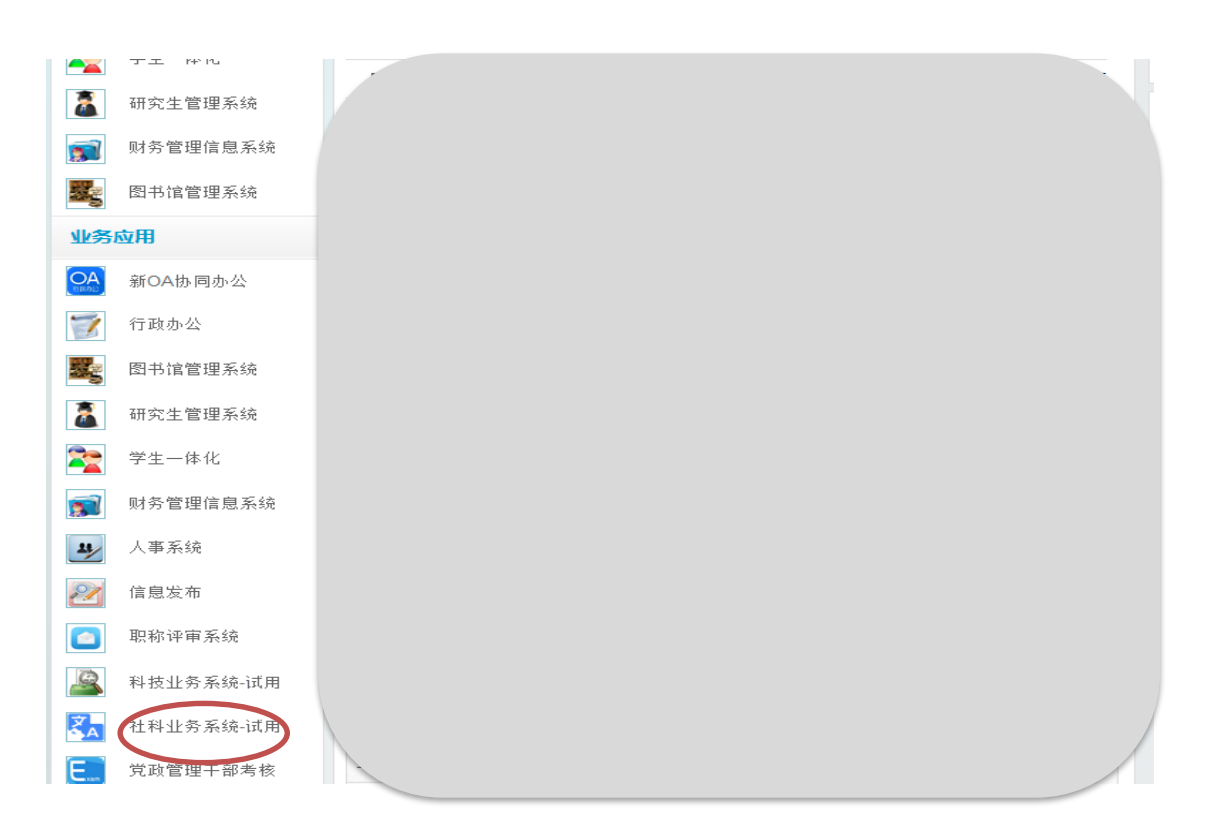

## 4、进入 科研空间 → 我的成果

| <b>多</b> 科研究 | 空间   |       |      |        |      | 欢迎您,曹志鹏老师     | P 🔅 |
|--------------|------|-------|------|--------|------|---------------|-----|
| 科研动态         | 我的项目 | 我的经费  | 我的成果 | 我的学术交流 | 我的主页 |               |     |
| 所有成果         | 论文网推 | 论文认领  |      |        |      |               |     |
| 所有成果         |      | 总数:4项 |      |        |      | → 新増 → 刪除     | 导出  |
|              |      |       |      |        |      | $\overline{}$ |     |
|              |      |       |      |        |      |               |     |
|              |      |       |      |        |      |               |     |
|              |      |       |      |        |      |               |     |
|              |      |       |      |        |      |               |     |
|              |      |       |      |        |      |               |     |
|              |      |       |      |        |      |               |     |
|              |      | -     |      |        |      |               |     |
|              |      |       |      |        |      |               |     |

5、将鼠标置于新增 一栏上,选择相关成果形式(论文、著作研究报告、 获奖等),此处以论文为例,并点击进入。

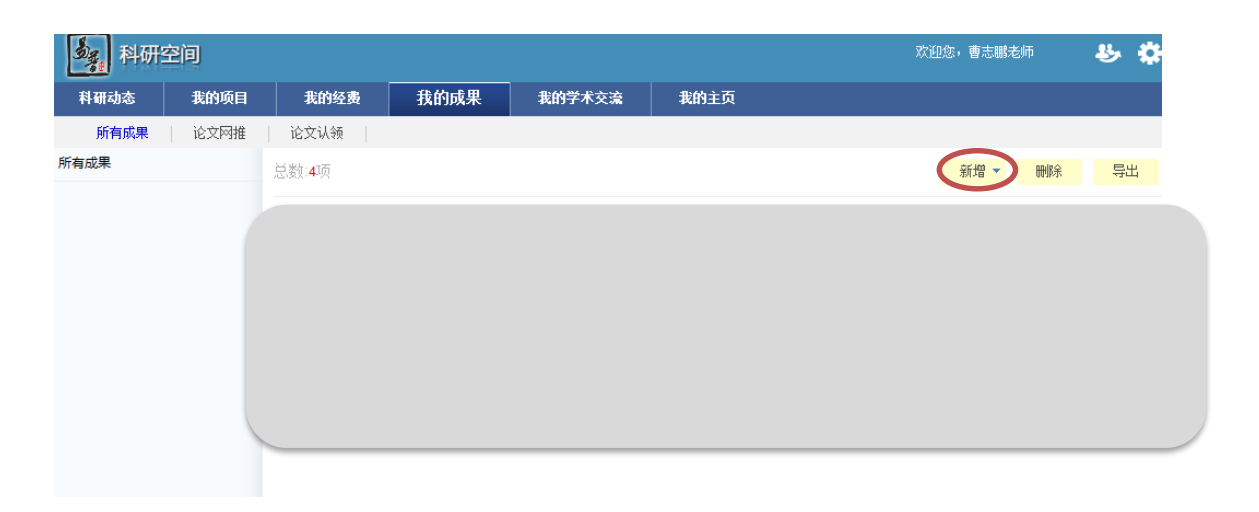

6、填写相关信息(注:带有\*标志的为必填项,刊物级别自动匹配,匹配不出 选择其他,社科处审核时会更新论文级别) 需要填写以下四个步骤的信息,每完成一个步骤点击 下一步 继续(或者 跳过)。

| 论文新增     |                          |                       |        |        |
|----------|--------------------------|-----------------------|--------|--------|
|          | 2                        | -3                    | 4      |        |
| 1.基本信    | <b>急</b>                 | 3.收录情况                | 4.依托项目 | 5.完成登记 |
| 【基本信息】   |                          |                       |        |        |
| 论文类型:    | ◉期刊论文 ◎会议论文 ◎文章 *        |                       |        | E      |
| 论文题目:    |                          |                       | *      |        |
| 发表/出版时间: | *                        | 发表刊物/论文<br><b>集</b> : |        | *      |
| 刊物类型:    | A1 A2 A3 B1 B2 日<br>其他 * | с                     |        |        |
| 收录类别:    | SSCI CPCI-SSH AAHCI 其它   |                       |        |        |
| 所属单位:    | 社会科学研究处<br>*             | ▼ -级学科:               | 请选择    | *      |
| 项目来源:    | 请选择 ▼                    | 发表范围:                 | 请选择 ▼* |        |
|          |                          | 下一步                   |        |        |

基本信息

转载情况

| 论文新增   |         |                |        |     |        |  |
|--------|---------|----------------|--------|-----|--------|--|
|        | 2       | - 3            | C      | 4   | 5      |  |
| 1.基本信息 | 2.转载情   | <b>兄</b> 3.收录情 | 况 4.依  | 托项目 | 5.完成登记 |  |
| 【转载情况】 |         |                |        |     |        |  |
| 转载名利   | ۶       | 转载时间           | 转载类    | 型   | 操作     |  |
| 【编辑转载】 |         |                |        |     |        |  |
| 转载名称:  | 请选择 ▼ * |                | 转载时间:  |     | *      |  |
| 转载类型:  | 请选择 ▼   |                |        |     |        |  |
| 备注:    |         |                | ۰<br>۲ |     |        |  |

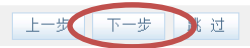

收录情况

| 0                                                                                                    | 2                                    |                                                  | 4                                                                                | 5                                                                  |     |
|----------------------------------------------------------------------------------------------------|--------------------------------------|--------------------------------------------------|----------------------------------------------------------------------------------|--------------------------------------------------------------------|-----|
| 1.基本信息                                                                                                    | 2.转载情况                               | 3.收录情况                                           | 4.依托项目                                                                           | 5.完成登记                                                             |     |
| 【收录情况】                                                                                                    |                                      |                                                  |                                                                                  |                                                                    |     |
| 收录名称                                                                                                    |                                      | 收录年度                                             | 影响因子                                                                             | 操 作                                                                |     |
|                                                                                                    |                                      | 暂时没有收录情况!                                        |                                                                                  |                                                                    |     |
| 【新増收录】                                                                                                    |                                      |                                                  |                                                                                  |                                                                    |     |
| 收录名称:                                                                                                    | 请选择 ▼ *                              | 收录时间:                                            | 请选择 ▼                                                                            | 年 *                                                                |     |
| 影响因子: 0.0                                                                                                    | D                                    |                                                  |                                                                                  |                                                                    |     |
| 收录证明电子版:                                                                                                    | [浏览.                                 | ••                                               |                                                                                  |                                                                    |     |
| 收寻说明.                                                                                                    |                                      |                                                  | *                                                                                |                                                                    |     |
| 12-35 년 9월 :                                                                                                    |                                      |                                                  | -                                                                                |                                                                    |     |
|                                                                                                    |                                      |                                                  |                                                                                  |                                                                    |     |
|                                                                                                    |                                      |                                                  |                                                                                  |                                                                    |     |
|                                                                                                    |                                      | 上一步下一步                                           | 过                                                                                |                                                                    |     |
|                                                                                                    |                                      |                                                  |                                                                                  |                                                                    |     |
|                                                                                                    |                                      |                                                  |                                                                                  |                                                                    |     |
|                                                                                                    |                                      | 依托情                                              | 7.2.                                                                             |                                                                    |     |
| 论文新增                                                                                                    |                                      | 依托情                                              | 祝                                                                                |                                                                    |     |
| 论文新增                                                                                                    | 2                                    | 依托情<br>                                          | ·况<br>                                                                           | 5                                                                  | -   |
| 论文新增<br>1.基本信息                                                                                                   | <b>2</b><br>2.转载情况                   | 依托情<br>3<br>3.收录情况                               | 7况<br>4.依托项目                                                                     | 5<br>5.完成登记                                                        | -   |
| 论文新增<br>1.基本信息<br>【依托项目信息】                                                                                       | 2<br>2.转载情况                          | 依托情<br>3.收录情况                                    | 7况<br>4.<br>依托项目                                                                 | <b>5</b><br>5.完成登记                                                 | -   |
| 论文新增<br>1.基本信息<br>【依托项目信息】<br>项目                                                                                 | <b>2</b><br>2.转载情况<br>目名称            | 依托情<br>3.收录情况<br><sub>负责人 所属</sub>               | <b>7</b><br><b>4</b><br>4.依托项目<br>単位 立项日期                                        | 5.完成登记<br>5.完成登记<br>(万平) 学科                                        | 分类  |
| 论文新增<br>1.基本信息<br>【依托项目信息】<br>项目                                                                                 | 2<br>2.转载情况<br>目名称                   | 依托情<br>3.收录情况<br>负责人 所属<br>没有其他依托项目              | <b>子况</b><br>4.依托项目<br>单位 立项日期                                                   | 5<br>5.完成登记<br>6<br>6<br>6<br>6<br>6<br>6<br>8<br>8<br>(万元)<br>学科: | 分类  |
| 论文新增<br>1.基本信息<br>【依托项目信息】<br>项目选择】                                                                              | 2<br>2.转载情况<br>∃名称                   | 依托情<br>3.收录情况<br>负责人 所属<br>没有其他依托项目              | <b>4</b><br>4.依托项目<br>单位    立项日期<br>!                                            | 5.完成登记<br>5.完成登记<br>3 合同经费<br>(万元) 学科:                             | 分类  |
| <b>论文新增</b> 1.基本信息 (依托项目信息) 项目 (项目选择) (动物体系                                                                      | 2<br>2.转载情况<br>目名称                   | 依托情<br>3.收录情况                                    | <b>子况</b><br>4.依托项目<br>单位 立项日期<br>!                                              | 5<br>5.完成登记<br>6<br>6<br>百经费<br>(万元) 学科:                           | 分类  |
| <b>论文新理</b><br>1.基本信息<br>【依托项目信息】<br>项目<br>ば の の の の の の の の の の の の の の の の の の                                 | 2<br>2.转载情况<br>目名称                   | 依托情<br>3.收录情况<br>负责人 所属<br>没有其他依托项目              | <b>子况</b><br>4.依托项目<br>单位 立项日期<br>!                                              | 5.完成登记<br>5.完成登记<br>合同经费<br>(万元) 学科:                               | 分类  |
| 论文勒增         1.基本信息         【依托项目信息】         项目         (项目选择】         论文作者:         项目状态:                       | 2<br>2.转载情况<br>目名称<br>请选择 ↓<br>请选择 ↓ | 依托情<br>3.收录情况                                    | <b>7</b><br>4.依托项目<br>单位 立项日期<br>!                                               | 5.完成登记<br>5.完成登记<br>3 合同经费<br>(万元) 学科:                             | 分类  |
| 论文勒增         1.基本信息         【依托项目信息】         项目         (项目选择】         论文作者:         项目状态:                       | 2<br>2.转载情况<br>目名称<br>请选择 ▼<br>请选择 ▼ | 依托情<br>3.收录情况<br>负责人 所属<br>没有其他依托项目              | <b>子</b> 况<br>4.依托项目<br>单位 立项日期<br>!                                             | 5.完成登记<br>5.完成登记<br>合同经费<br>(万元) 学科:                               | 分类  |
| 论文勒瑁         1.基本信息         【依托项目信息】         项目         (项目         (项目送择】         论文作者:         项目状态:           | 2<br>2.转载情况<br>目名称<br>请选择 ▼<br>请选择 ▼ | 依托情<br>3.收录情况<br>负责人 所属<br>没有其他依托项目<br>直 询<br>操作 | <ul> <li>子況</li> <li>4.依托项目</li> <li>单位 立项日期</li> <li>注</li> <li>已选项目</li> </ul> | 5.完成登记<br>5.完成登记<br>合同经费<br>(万元) 学科:                               | 分类  |
| <b>论文新增</b> 1.基本信息      【依托项目信息】      项目      议文作者:      项目状态:      可选项目                                         | 2<br>2.转载情况<br>目名称<br>请选择 ▼          | 依托情<br>3.收录情况<br>负责人 所属<br>没有其他依托项目<br>董 询<br>操作 | ● 位<br>- 2.依托项目<br>单位<br>立项日期<br>!<br>- 2选项目<br>                                 | 5.完成登记<br>5.完成登记<br>3 合同经费<br>(万元) 学科:                             | 分类  |
| 论文勒增         1.基本信息         【依托项目信息】         项目         ①         项目选择】         论文作者:         项目状态:         可选项目 | 2<br>2.转载情况<br>目名称<br>请选择 ▼<br>请选择 ▼ | 依托情<br>3.收录情况                                    | F况<br>4.依托项目                                                                     | 5.完成登记<br>5.完成登记<br>(万元) 学科:                                       | 分类  |
| 论文勒增         1.基本信息         【依托项目信息】         项目         《项目选择】         论文作者:         项目状态:                       | 2.转载情况<br>3日名称<br>请选择▼<br>请选择▼       | 依托情<br>3<br>3.收录情况<br>の 表人 所属<br>没有其他依托项目        | F况<br>4.依托项目                                                                     | 5.完成登记<br>5.完成登记<br>3 合同经费<br>(万元) 学科:                             | 分 类 |

7、信息填写完毕,点击 完成 即可。